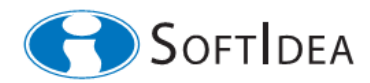

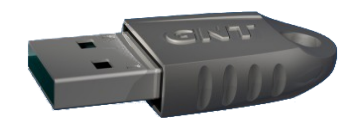

# SILOGON

Príručka administrátora

(AN232312)

*Marec 2012* 

## Obsah

| 1 Charakteristika                                     | 3 |
|-------------------------------------------------------|---|
| 2 Inštalácia                                          | 3 |
| 3 Vydanie Tokenu                                      | 3 |
| 4 Administrátorom vynútená zmena hesiel               | 4 |
| 4.1 Vynútenie zmeny hesla pri nasledujúcom prihlásení | 4 |
| 4.2 Nastavenie maximálnej doby platnosti hesla        | 5 |
| 5 Vylúčenie štandardného spôsobu autentizácie         | 6 |
| 6 Zmena autentizačných údajov uložených v Tokene      | 8 |
| 7 Zmena hesla užívateľa UPW                           | 8 |
| 8 Odblokovanie hesla užívateľa UPW                    | 8 |
| 9 Odblokovanie Tokenu                                 | 8 |
| 10 Dokumentácia                                       | 9 |

Táto príručka popisuje nastavenie a prevádzku systému *SILOGON* administrátorom tak, aby sa dosiahla maximálna možná miera informačnej bezpečnosti. Za užívateľa systému *SILOGON* sa v tejto príručke považuje osoba, ktorá má v operačnom systéme chránenej pracovnej stanice vytvorené svoje užívateľské konto. Tu popísané operácie týkajúce sa *Tokenu* je potrebné vykonať najprv s *Tokenom* administrátora a potom s *Tokenmi* všetkých ostatných užívateľov systému. V danom čase majte v systéme vložený vždy len jeden *Token*.

#### 1 Charakteristika

- Produkt *SILOGON*<sup>[1]</sup> od spoločnosti *SoftIdea* realizuje systém viacfaktorovej autentizácie užívateľov pre počítače s operačným systémom Windows Vista, Windows 7 a Windows 8.
- Užívateľ potvrdzuje svoju identitu súčasným splnením dvoch podmienok:
  - užívateľ vlastní príslušné hardvérové autentizačné zariadenie GNT USB Token<sup>[2]</sup> a zároveň
  - užívateľ pozná informáciu známu len jemu (heslo užívateľ a Tokenu UPW).
- *SILOGON* spĺňa požiadavky pre prácu s utajovanými skutočnosťami stupňov utajenia Prísne tajné, Tajné a Dôverné definované v § 5 ods. (3) písm. (a) vyhlášky 339/2004 Z.z..

#### 2 Inštalácia

Prihláste sa k cieľovej pracovnej stanici ako administrátor. Pre nainštalovanie produktu *SILOGON* spustite inštalačný program *silogon\_setup.exe*. Zvoľte plnú inštaláciu. Po úspešnom nainštalovaní vložte *Token* a zmeňte *heslo administrátora Tokenu APW*. Táto operácia sa vykoná pomocou programu *silogon\_admin.exe*, voľba *Zmeniť APW* (pre prvé prihlásenie použite náhradné heslo "admin").

Nové heslo administrátora Tokenu APW uchovávajte bezpečným spôsobom. Budete ho možno potrebovať na odblokovanie hesla užívateľa Tokenu UPW v prípade jeho straty.

### 3 Vydanie Tokenu

Každý užívateľ systému *SILOGON* je držiteľom jedinečného, jemu vydaného, osobného hardvérového autentizačného zariadenia typu *GNT USB Token*. Predpokladajme, že užívateľ má v operačnom systéme pracovnej stanice vytvorené svoje konto, ktoré je asociované s *menom a heslom užívateľa v operačnom systéme*. Vydanie *Tokenu* spočíva v uložení *mena a hesla užívateľa v operačnom systéme* do chránenej pamäti *Tokenu*. Operáciu vykoná administrátor v spolupráci s užívateľom pomocou programu *silogon\_admin.exe* nasledujúcim spôsobom:

- aktivuje sa voľba *Vytvoriť užívateľa*,
- užívateľ zadá platné *heslo užívateľa Tokenu* (pre prvé prihlásenie sa použije náhradné heslo "user"),
- zadá sa meno a heslo užívateľa v operačnom systéme,
- SoftIdea-

Po vykonaní tejto operácie *Token* obsahuje vo svojej chránenej pamäti autentizačné údaje užívateľa: *meno a heslo užívateľa v operačnom systéme*. Následne je vhodné chránenú stanicu nastaviť tak, aby pri nasledujúcom prihlásení užívateľa bola požadovaná zmena hesla užívateľa. Toto nastavenie vykonajte podľa návodu v kapitole 4.1. Význam tohoto nastavenia pre bezpečnosť systému je vysvetlený v kapitole 4.

#### 4 Administrátorom vynútená zmena hesiel

Dobrý systém zabezpečenia informačnej bezpečnosti vyžaduje od užívateľa pravidelnú zmenu prístupových hesiel. Systém *SILOGON* zahŕňa sofistikovanú podporu pre administrátorom vynútenú zmenu *hesla užívateľa Tokenu UPW* a zároveň *hesla užívateľa v operačnom systéme*.

Administrátor vynúti zmenu hesiel jedným zo spôsobov popísaných v kapitolách 4.1 a 4.2:

#### 4.1 Vynútenie zmeny hesla pri nasledujúcom prihlásení

Spustite konzolu pre správu počítača *compmgmt.msc* a aktivujte uzol *Users* tak, ako je to na nasledujúcom obrázku.

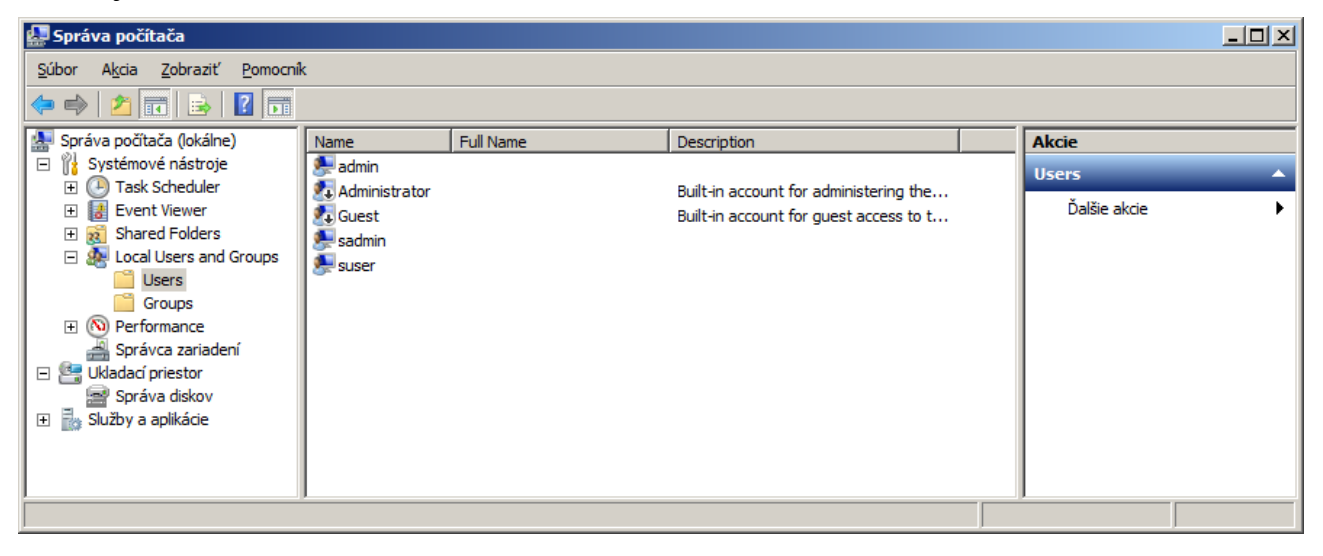

Aktivujte úpravu vlastností užívateľa, pre ktorého chcete nastaviť požadovaný parameter a označte voľbu "*User must change password at next logon*" tak, ako je to na nasledujúcom obrázku.

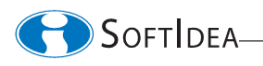

| suser – vlastnosti |                            | <u>? X</u> |
|--------------------|----------------------------|------------|
| General Member Of  | Profile                    |            |
| suser              |                            |            |
| <u>F</u> ull name: |                            |            |
| Description:       |                            |            |
| User must change   | password at next logon     |            |
| E Bassword never a | rge password<br>xpires     |            |
| Account is disable | d                          |            |
| Account is locked  | l out                      |            |
|                    |                            |            |
|                    |                            |            |
|                    |                            |            |
|                    |                            |            |
| ок                 | Zrušiť P <u>o</u> užiť Pom | iocník     |

#### 4.2 Nastavenie maximálnej doby platnosti hesla

Spustite konzolu *gpedit.msc* a nastavte požadovanú hodnotu parametra "*Security Settings/Password Policy/Maximum password age*" podľa nasledujúceho obrázku:

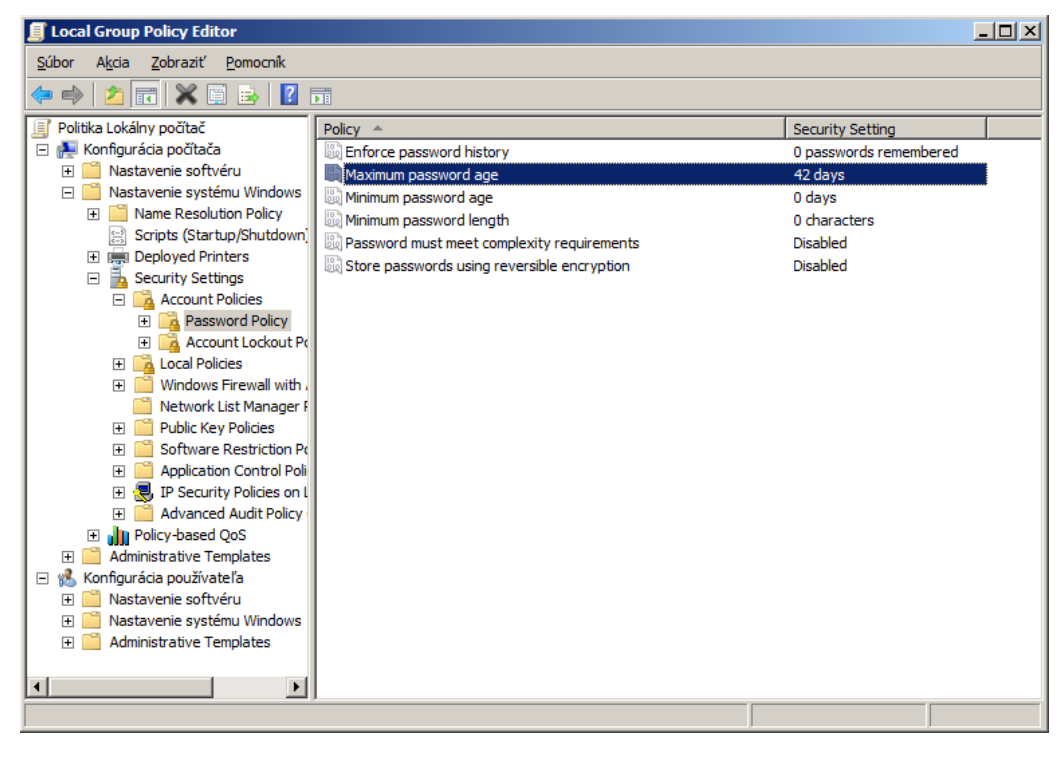

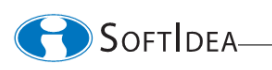

Po aktivácii vynútenej zmeny hesiel v systéme SILOGON sa vykonajú v poradí nasledujúce operácie:

- užívateľ je informovaný o povinnosti zmeniť heslo, •
- užívateľ po vyzvaní zadá nové heslo užívateľa Tokenu UPW, •
- heslo užívateľa Tokenu UPW sa zmení na nové heslo užívateľa Tokenu UPW, •
- heslo užívateľa v operačnom systéme sa zmení na náhodne vygenerované silné heslo s dĺžkou 127 znakov,
- nové heslo užívateľa v operačnom systéme sa uloží do Tokenu užívateľa, kde nahradí jeho pôvodnú hodnotu.
- užívateľ je opätovne požiadaný o autentifikáciu s predvyplneným novým heslom Tokenu UPW.

Po úspešnej realizácii vynútenej zmeny hesiel v systéme SILOGON užívateľ nepozná svoje nové heslo užívateľa v operačnom systéme. Pre funkciu systému SILOGON táto znalosť nieje potrebná. V prípade potreby, napríklad za účelom zálohovania hesla, je možné za spolupráce užívateľa a administrátora zobraziť heslo užívateľa v operačnom systéme pomocou programu silogon admin.exe, voľba Vypísať zoznam.

#### Vylúčenie štandardného spôsobu autentizácie 5

Ak administrátor plánuje vylúčiť štandardný spôsob autentizácie užívateľov, je potrebné, aby najprv podľa kapitoly 3 vydal sám sebe Token, ktorým sa bude k stanici prihlasovať.

Inštaláciou produktu SILOGON sprístupníte možnosť autentizácie do operačného systému pomocou Tokenu. Avšak užívatelia sa naďalej môže autentizovať i štandardným spôsobom - pomocou mena a hesla v operačnom systéme. Ak chcete nastaviť systém tak, aby sa užívatelia mohli prihlásiť výlučne len pomocou svojho Tokenu, postupujte podľa pokynov uvedených v tejto kapitole.

1. Spustite regedit.exe, zobrazte dostupné moduly Credential Provider v lokalite [HKEY LOCAL MACHINE\SOFTWARE\Microsoft\Windows\CurrentVersion\Authenticati on\Credential Providers]. Štandardne sú k dispozícii moduly s nasledujúcimi identifikátormi<sup>.</sup>

{25CBB996-92ED-457e-B28C-4774084BD562},{3dd6bec0-8193-4ffe-ae25-e08e39ea4063}, {503739d0-4c5e-4cfd-b3ba-d881334f0df2}, {6f45dc1e-5384-457a-bc13-2cd81b0d28ed}, {8841d728-1a76-4682-bb6f-a9ea53b4b3ba}, {8bf9a910-a8ff-457f-999f-a5ca10b4a885}, {94596c7e-3744-41ce-893e-bbf09122f76a},{AC3AC249-E820-4343-A65B-377AC634DC09},{e74e57b0-6c6d-44d5-9cda-fb2df5ed7435}

Identifikátor {b82ca702-35a8-4e67-8d2a-6c2807b297d3} identifikuje Credential Provider produktu SILOGON. Ak sú okrem vyššie uvedených modulov Credential Providers zobrazené i

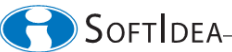

ďalšie, zaznamenajte si ich identifikátory - spolu so štandardnými identifikátormi budú tvoriť zoznam zakázaných identifikátorov.

- 2. Spustite gpedit.msc a zakážte všetky moduly *CredentialProvider* okrem *CredentialProvider* s identifikátorom {*b82ca702-35a8-4e67-8d2a-6c2807b297d3*}:
- **3.** Prejdite k lokalite *Computer Configuration Administrative Templates System Logon Exclude credential providers.*

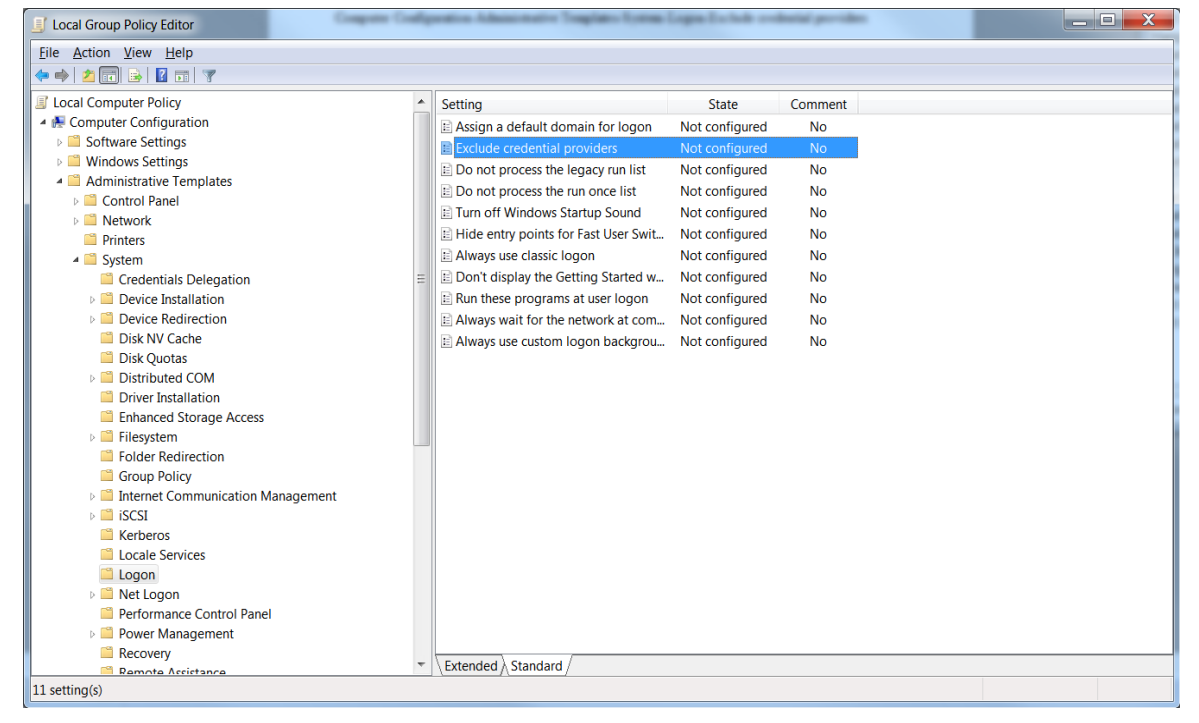

Aktivujte úpravu parametra *Exclude credential providers* a v nasledujúcom okne zvoľte "*Enabled*" a v poli "*Exclude the following credential providers*" vložte čiarkou oddelený zoznam zakázaných identifikátorov vytvorený podľa bodu 1. Kliknite na tlačidlo OK.

| Exclude credential                                                                                                    | providers                                                                          |            |                                                                                                    | X |
|----------------------------------------------------------------------------------------------------|------------------------------------------------------------------------------------|------------|----------------------------------------------------------------------------------------------------|---|
| 🔚 Exclude credentia                                                                                                    | l providers                                                                        |            | Previous Setting Next Setting                                                                                                    |   |
| <ul> <li>Not <u>C</u>onfigured</li> <li><u>E</u>nabled</li> <li><u>D</u>isabled</li> </ul>                                                                 | Comment:<br>Supported on:                                                          | Atle       | east Windows Vista                                                                                                    | * |
| Options:<br>Exclude the followin                                                                                                    | g credential                                                                       |            | Help:                                                                                                    | ~ |
| providers:<br>6c6d-44d5-9cda-fb2                                                                                                    | df5ed7435}                                                                         |            | exclude the specified<br>credential providers from use during<br>authentication.                                                                                                    |   |
| Enter the comma-sep<br>multiple credential p<br>to be excluded from<br>authentication.<br>For example: (ba0dd<br>-40dce7901283),(383<br>9f5a-ddd2f222f07d) | barated CLSIDs fo<br>providers<br>use during<br>1d5-9754-4ba3-9<br>f1aa4-65dd-45bo | 973c<br>5- | Note: credential providers are used to process and<br>validate user<br>credentials during logon or when authentication is<br>required.<br>Windows Vista provides two default credential<br>providers:<br>Password and Smart Card. An administrator can<br>install additional<br>credential providers for different sets of<br>credentials | - |
|                                                                                                    |                                                                                    |            | OK Cancel Apply                                                                                                    | y |

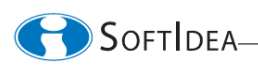

Upozornenie: Ak nastavíte systém podľa pokynov uvedených v tejto kapitole, nebude možné prihlásiť sa do operačného systému inak, ako pomocou Tokenu. Ak plánujete odinštalovať produkt SILOGON, budete musieť najprv zrušiť nastavenia podľa bodu 2 a uviesť parameter "Exclude credential providers" do pôvodného stavu (Not Configured).

#### 6 Zmena autentizačných údajov uložených v *Tokene*

Ak sa zmení *meno alebo heslo užívateľa v operačnom systéme* pracovnej stanice inak ako jedným zo spôsobov administrátorom vynútenej zmeny hesiel popísaných v kapitole 4 (napríklad ak užívateľ zmení svoje *heslo v operačnom systéme* v lokalite "*Štart/Ovládací panel/Používateľské kontá a bezpečnosť rodiny/Používateľské kontá/Zmeniť heslo*"), je potrebné tieto údaje manuálne zmeniť i v chránenej pamäti príslušného *Tokenu*. Operáciu vykonajte pomocou programu *silogon\_admin.exe* nasledujúcim spôsobom:

- aktivujte voľbu Zmazať užívateľa a zmažte z Tokenu staré autentizačné údaje užívateľa,
- aktivujte voľbu *Vytvoriť užívateľa* a uložte na *Token* aktuálne autentizačné údaje užívateľa.

#### 7 Zmena hesla užívateľa UPW

Užívateľ môže kedykoľvek zmeniť svoje *heslo užívateľa Tokenu UPW* bez zmeny uložených autentizačných údajov pomocou programu *silogon\_user.exe* aktivovaním voľby *Zmeniť UPW*.

#### 8 Odblokovanie hesla užívateľa UPW

Odblokovať *heslo užívateľa Tokenu UPW* pomocou *hesla administrátora tokenu APW* môže byť potrebné napríklad pri strate *UPW* užívateľom. Operáciu vykoná administrátor v spolupráci s užívateľom pomocou programu *silogon\_admin.exe* aktivovaním voľby *Odblokovať UPW*.

#### 9 Odblokovanie Tokenu

Po viacnásobnom nesprávnom zadaní *hesla UPW* v súvislom slede *Token* automaticky zničí všetky v ňom uložené údaje a zablokuje sa<sup>1</sup>. V takom prípade sa užívateľ nemôže autentifikovať pomocou *Tokenu* a programy *silogon\_admin.exe* a *silogon\_user.exe* neregistrujú zablokovaný Token. Pre odblokovanie *Tokenu* vykonajte nasledujúce kroky:

- pomocou programu *Ginit.exe* konfigurujte (*Issue*) *Token* pre prácu s rozhraním *SIPKCS* (postupujte podľa príručky [3]). Funkciu automatického zničenia údajov po viacnásobnom nesprávnom zadaní *hesla UPW* konfigurujte podľa svojích požiadaviek.
- Token je teraz v stave ako po vyrobení. Môžete vydať Token užívateľovi (kapitola 3)

#### 10 Dokumentácia

- [1] SILOGON Katalógový list (AN232310), SoftIdea, s.r.o., Marec 2012, http://www.softidea.sk/an232310\_sk.pdf
- [2] GNT USB Token dátový list, SoftIdea, s.r.o., Máj 2011, http://www.softidea.sk/gnt\_datasheet\_sk.pdf
- [3] GINIT užívateľský manuál, SoftIdea, s.r.o., Máj 2011, http://www.softidea.sk/ginit\_manual\_sk.pdf

```
SoftIdea s.r.o.
Sliačska 10, 831 02 Bratislava
tel.: +421 2 444 60 444
fax.: +421 2 446 40 441
http://www.softidea.sk
info@softidea.sk
```

Tento dokument je intelektuálnym vlastníctvom spoločnosti SoftIdea s.r.o. Všetky práva vyhradené.

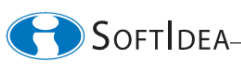